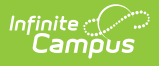

## Account Settings (Instruction) [.2315 and previous]

Last Modified on 02/01/2024 12:43 pm CST

You are viewing a previous version of this article. See Instruction Settings for the most current information.

Access **Account Settings** by clicking the user account icon in the top right of Campus.

## Preferences

These preferences apply to your entire account.

|                                                 | Q          | 19-20     | ? | <br>• |
|-------------------------------------------------|------------|-----------|---|-------|
| Account Settings                                |            |           |   | ☆     |
| Preferences Notifications Save                  |            |           |   |       |
| Account Settings - Preference                   | es         |           |   |       |
| Select the application you would prefer to load | l on Campu | s log in. |   |       |
| Campus Instruction                              |            |           |   |       |
| Student Display                                 |            |           |   |       |
| Show Active Students Only                       |            |           |   |       |
| Show Student Number                             |            |           |   |       |
| Show Student Picture                            |            |           |   |       |
| Use Seating Chart for Attendance                |            |           |   |       |
| Use Canned Comments                             |            |           |   |       |
|                                                 |            |           |   |       |
| Pass/Fail Coloring                              |            |           |   |       |
| Show Pass/Fail Coloring for Grades              |            |           |   |       |
| Show Pass/Fail Coloring for Scores              |            |           |   |       |
| Mute Pass/Fail Coloring                         |            |           |   |       |

| Preference                         | Description                                                                                                    |  |  |
|------------------------------------|----------------------------------------------------------------------------------------------------|--|--|
| Default<br>Application             | The application that loads automatically when you sign in to Campus, either Campus Instruction or Campus Tools.                           |  |  |
| Student Display                    |                                                                                                    |  |  |
| Show<br>Active<br>Students<br>Only | Mark this preference to prevent dropped students from displaying outside the Roster. If not marked, dropped students display in red text. |  |  |

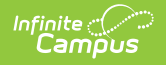

| Preference                                  | Description                                                                                                    |  |  |  |
|---------------------------------------------|----------------------------------------------------------------------------------------------------|--|--|--|
| Show<br>Student<br>Number                   | Mark this preference to view students numbers following student names.                                                                                                    |  |  |  |
| Show<br>Student<br>Picture                  | Mark this preference to view student pictures throughout Campus Instruction.                                                                                                    |  |  |  |
| Use<br>Seating<br>Chart<br>Attendance       | Mark this preference to set the default seating chart as the default view when taking attendance, rather than a roster list.                                                                                                    |  |  |  |
| Use<br>Canned<br>Comments                   | Mark this preference to add a <b>C</b> anned <b>C</b> omments link in the Grade Book, which<br>are added via the Report Card Comments column in the Posted Grades section<br>of the Grade Totals, and the Post Grades tool. Canned comments are created in<br>Grading Comments.                                                                    |  |  |  |
| Pass/Fail<br>Coloring                       | Used in the Grade Book, Planner, and Progress Monitor.<br>With the release of Campus.1945, these Pass/Fail Coloring settings apply to all<br>of your sections.                                                                                                    |  |  |  |
| Show<br>Pass/Fail<br>Coloring<br>for Grades | Mark this preference to turn on color coding for students' In Progress Grades and<br>Proficiency Estimates, with passing grades indicated in green and failing grades<br>in red. Grades are considered passing based on the Grading Scales or Rubrics<br>selected in the Grade Calculation Options.                                                |  |  |  |
| Show<br>Pass/Fail<br>Coloring<br>for Scores | Mark this preference to turn on color coding for student's scores on individual assignments, with passing grades indicated in green and failing grades in red. Grades are considered passing based on the Grading Scales or Rubrics selected in the Grade Calculation Options, unless there are Assignment Marks aligned to a specific assignment. |  |  |  |
| Mute<br>Pass/Fail<br>Coloring               | Mark this preference to use lighter shades to color code student grades and scores. Some users find the muted colors less intrusive, but color-blind users may find these shades more difficult to distinguish.          Muted Colors:       50       1         50       1       25       6                                                        |  |  |  |

## Notifications

Notification settings allow teachers to control which types of notifications they receive in the bell icon. Options are listed as applicable.

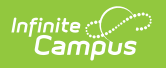